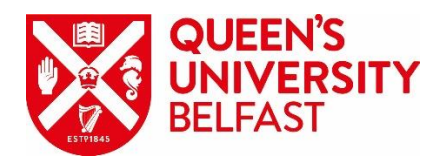

## **Queen's Portal**

# Undergraduate Direct and Postgraduate Application Guide

## **Table of contents**

| How to register                               | Pages<br>3-5 |
|-----------------------------------------------|--------------|
| How to sign in after registration             | 6-7          |
| Viewing applications                          | 8-9          |
| How to start a new application                | 10-25        |
| How to review/process a submitted application | on 26-31     |

## **How to Register**

Agents who have received an email from us, with an invitation to register, can register and sign in to Queen's Portal, for the purpose of submitting Undergraduate Direct and Postgraduate applications. Please do not share your email to register with other email addresses. Contact agent@qub.ac.uk if you wish to receive an invitation to register.

Go to home page <a href="https://myportal.qub.ac.uk/">https://myportal.qub.ac.uk/</a> and click SIGN IN on top right corner

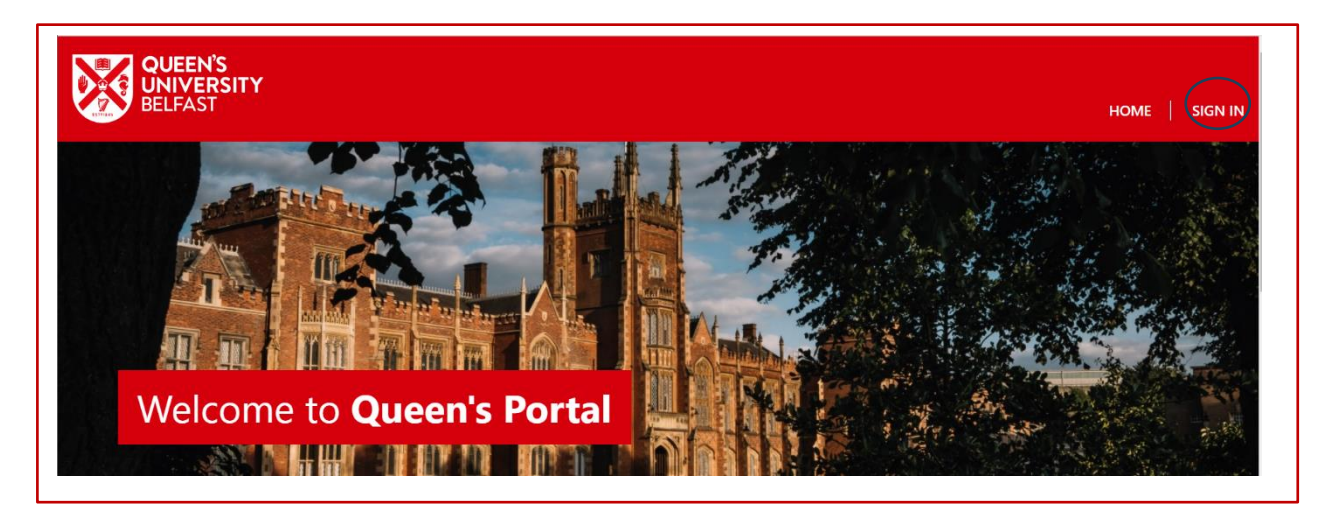

This page will appear:

Click: the SIGN IN button beneath "I do not have a Queen's email address"

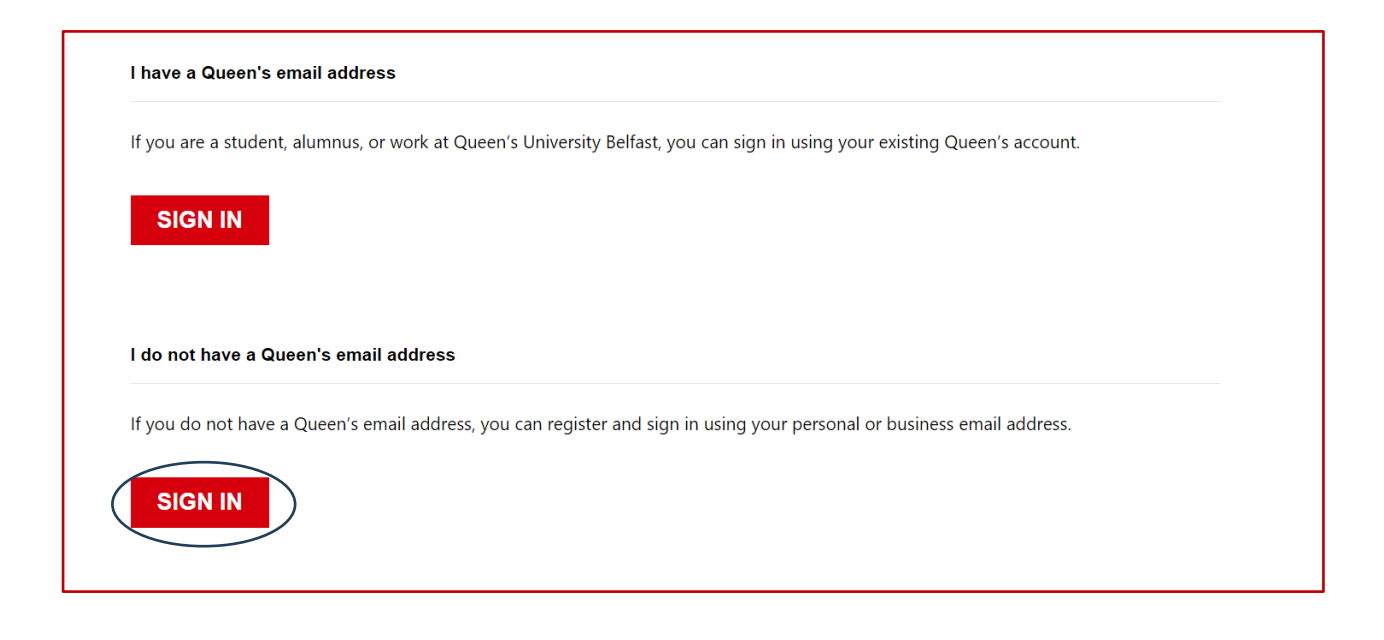

#### Click "Sign Up Now"

| Sign in                                                                |
|------------------------------------------------------------------------|
| Sign in with your email address                                        |
| Email Address                                                          |
| Password                                                               |
| Sign in<br>Don't have an account? Sign up now<br>Forgot your password? |
|                                                                        |

#### The following screen will appear:

| I have                   | read and understand the Privacy Notice                                                              |
|--------------------------|----------------------------------------------------------------------------------------------------|
| Please ens<br>before pro | sure that you have checked the Privacy Notice box<br>oviding registration details.<br>Email Address |
|                          | Send verification code                                                                              |
|                          | First Name                                                                                          |
|                          | Last Name                                                                                           |
| ſ                        |                                                                                                    |
|                          | New Password                                                                                        |
|                          | Confirm New Password                                                                                |

- Tick the "I have read and understand the Privacy Notice"
- Enter your agency email address (the email address we have contacted you on)
- Click "Send Verification Code"
- Enter the code which has been emailed to you and click Verify Code

- THEN fill in your details and password
- Click "Create"

You have now successfully registered and can sign in.

## How to Sign In (after registering)

Go to home page, <u>https://myportal.qub.ac.uk/</u>, and click Sign In on top right corner

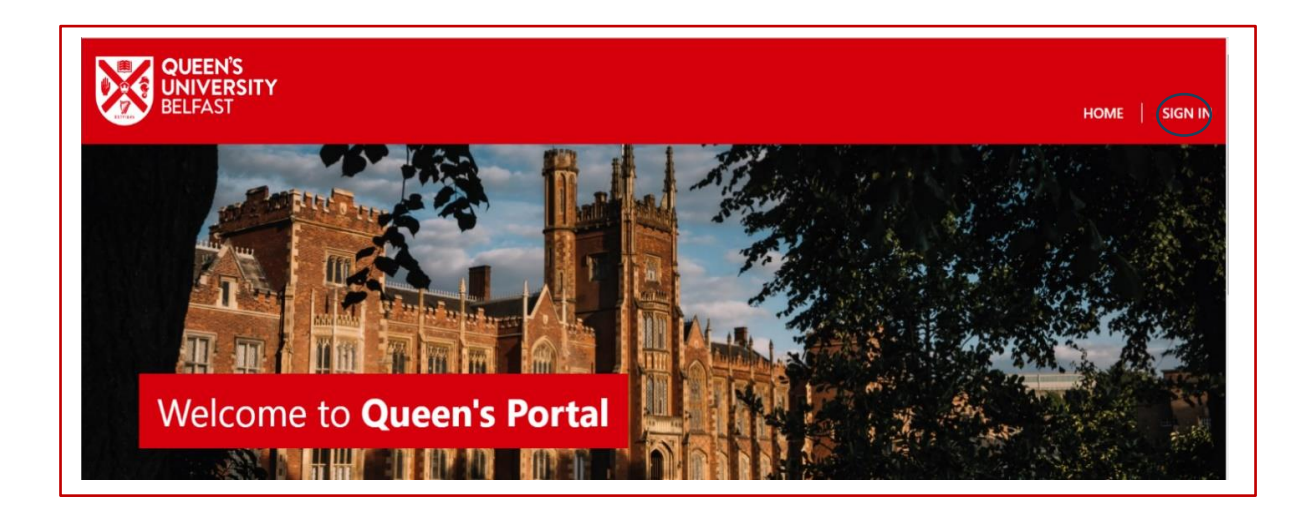

This page will appear:

Click: the **SIGN IN** button beneath "I do not have a Queen's email address"

| I have a Queen's email address         |                                             |                                           |  |
|----------------------------------------|---------------------------------------------|-------------------------------------------|--|
| If you are a student, alumnus, or work | at Queen's University Belfast, you can sig  | n in using your existing Queen's account. |  |
| SIGN IN                                |                                             |                                           |  |
| l do not have a Queen's email addr     | ess                                         |                                           |  |
| If you do not have a Queen's email ac  | dress, you can register and sign in using y | our personal or business email address.   |  |
| SIGN IN                                |                                             |                                           |  |
|                                        |                                             |                                           |  |
|                                        |                                             |                                           |  |

This will bring you to the following page:

| Enter vour email | address and | l chosen password | and click Sign In |
|------------------|-------------|-------------------|-------------------|
|                  |             |                   |                   |

|     | QUEEN'S<br>UNIVERSITY<br>BELFAST                        |
|-----|---------------------------------------------------------|
|     | Sign in                                                 |
| Sig | gn in with your email address                           |
|     | Email Address                                           |
|     | Password                                                |
|     | Sign in                                                 |
| For | n't have an account? Sign up now<br>rgot your password? |
| For | rgot your password?                                     |

Once your account has been created, you may use the email address and password to sign into Queen's Portal to manage applications.

Your web browser may remember your credentials and automatically input your email address when you go to Sign In. Click Send verification code and then enter the verification code received to complete the sign in process.

Once signed in, the navigation bar will display your name and provide access to the Admissions area.

Click ADMISSIONS and then UG Applications or PG APPLICATIONS:

| HOME ADMISSIONS -                  |
|------------------------------------|
| UG APPLICATIONS<br>PG APPLICATIONS |

## **Viewing Applications**

Both the Undergraduate Direct Applications and the Postgraduate Applications pages display all current applications submitted by the agency. The list can be filtered to find a specific application.

| Undergradua                                                                                                    | te Applicatior                                                                                                    | าร                                                                                                    |                                                                                                    |                                                                                               |                            |
|----------------------------------------------------------------------------------------------------|----------------------------------------------------------------------------------------------------|----------------------------------------------------------------------------------------------------|----------------------------------------------------------------------------------------------------|-----------------------------------------------------------------------------------------------|----------------------------|
| The Undergraduate Applicat partners who wish to apply o                                                                                                    | tions service is for internation<br>on behalf of an international                                                                                                    | nal applicants who wish to apply<br>I applicant. Non-international ap                                                                                                    | y directly, and only, for an ur<br>oplicants must apply via UCA                                                                                                    | ndergraduate course at Que<br>S.                                                              | een's, and for agencies or |
| Please select a Status and cli                                                                                                    | ick Filter to show only specif                                                                                                    | ic applications in the list below.                                                                                                    | Account Name                                                                                                    | Owner                                                                                         |                            |
| All Applications                                                                                                    | ✓ Ţ                                                                                                    | <b>T</b>                                                                                                    | Ŧ                                                                                                    | ~ <b>T</b>                                                                                    | ~                          |
| Filter Clear                                                                                                    |                                                                                                    |                                                                                                    |                                                                                                    |                                                                                               |                            |
| My UG Applica                                                                                                    | itions                                                                                                    |                                                                                                    |                                                                                                    |                                                                                               |                            |
|                                                                                                    |                                                                                                    | Search Appli                                                                                                    | ication <b>Q</b> E                                                                                                    | INTRY CLOSED FOR                                                                              | SEPTEMBER 2024             |
| QSIS<br>Application applica                                                                                                    | tion Applicant Acco                                                                                                    | ount Choice                                                                                                    | Admit<br>Term Cre                                                                                                    | eated Modified                                                                                |                            |
| ld ID                                                                                                    | Name Nam                                                                                                    | e Course Type 🕇                                                                                                    | ↑ Status Date                                                                                                    | te Date Creat                                                                                 | or Owner Actions           |
| ld ID                                                                                                    | Name Nam                                                                                                    | e Course Type ╋                                                                                                    | ↑ Status Da                                                                                                    | te Date Creat                                                                                 | or Owner Actions           |
| Postgraduate A                                                                                                    | pplications                                                                                                    | e Course Type∱                                                                                                    | ↑ Status Da                                                                                                    | te Date Creat                                                                                 | or Owner Actions           |
| Postgraduate Applications s                                                                                                    | pplications                                                                                                    | e Course Type ↑                                                                                                    | Status Date of the status of the status o | te Date Creat                                                                                 | or Owner Actions           |
| Id ID Postgraduate Applications s or all Postgraduate applicants, Check before applying that yo Be mindful that if applying for Be prepared to upload transcr                                                                                                    | pplications<br>pplications<br>ervice is for applicants who v<br>please;<br>u meet, or expect to meet the<br>funding, there could be an ap-<br>ipts for any University / Higher                                                                                                    | e Course Type ↑<br>wish to apply for a postgraduate of<br>e academic and, if applicable, En<br>oplication deadline, so please tak<br>er Education courses plus certific                                                                                         | Status Dat     Status Dat     course at Queen's, and for an     aglish language requirements     te note of the course closing     tates (if course is complete).                                                                                                    | te Date Creat<br>gents who wish to apply on i<br>for your programme.<br>date (if applicable). | or Owner Actions           |
| Id ID<br>Postgraduate Applications s<br>or all Postgraduate applicants,<br>Check before applying that yo<br>Be mindful that if applying for<br>Be prepared to upload transcr<br>or Postgraduate Research appl<br>Find a PhD landing page<br>A-2 of Research Subjects                                                                                                    | Applications<br>Applications<br>pplications<br>ervice is for applicants who v<br>please;<br>u meet, or expect to meet the<br>funding, there could be an ap<br>ipts for any University / Higher<br>icants, you may find the follo                                                                                                    | e Course Type ↑<br>wish to apply for a postgraduate of<br>e academic and, if applicable, En<br>oplication deadline, so please tak<br>er Education courses plus certific<br>wing links useful before applying                                                    | Status Dat     Status Dat     Course at Queen's, and for ag     aglish language requirements     se note of the course closing     rates (if course is complete).     :                                                                                                    | te Date Creat                                                                                 | or Owner Actions           |
| Id ID<br>Postgraduate Applications s<br>or all Postgraduate applications s<br>or all Postgraduate applications s<br>or check before applying that yo<br>Be mindful that if applying for<br>Be prepared to upload transcr<br>or Postgraduate Research appl<br>Find a PhD landing page<br>A-2 of Research Subjects<br>A-2 of Research Opportuni<br>lease select a Status and click l               | pplications<br>pplications<br>ervice is for applicants who v<br>please;<br>u meet, or expect to meet the<br>funding, there could be an ap<br>ipts for any University / Higher<br>icants, you may find the follo<br>ties page<br>Filter to show only specific ap                                                                                                    | e Course Type ↑<br>wish to apply for a postgraduate of<br>e academic and, if applicable, En<br>oplication deadline, so please tak<br>er Education courses plus certific<br>wing links useful before applying<br>pplications in the list below.                  | Status Dat     Status Dat     course at Queen's, and for ag     inglish language requirements     te note of the course closing     rates (if course is complete).     :                                                                                                    | te Date Creat                                                                                 | or Owner Actions           |
| Id ID<br>Postgraduate Applications s<br>or all Postgraduate applications s<br>or all Postgraduate applications s<br>or all Postgraduate applying that yo<br>Be mindful that if applying for<br>Be prepared to upload transcr<br>or Postgraduate Research appl<br>Find a PhD landing page<br>A-Z of Research Subjects<br>A-Z of Research Opportuni<br>lease select a Status and click la<br>tatus | Applicant Acces<br>Name Name<br>Applications<br>ervice is for applicants who vervice is for applicants who vervice is for applicants who vervices is for applicants who vervices is for applicants who vervices is for any University / Higher is for any University / Higher is for any Univers | e Course Type ↑<br>wish to apply for a postgraduate of<br>e academic and, if applicable, En<br>oplication deadline, so please tak<br>er Education courses plus certific<br>wing links useful before applying<br>pplications in the list below.<br>Email Address | Status Dat     Status Dat     Course at Queen's, and for ag     Inspirate and for age     Status of the course closing     states (if course is complete).     Status of the course closing     Status of the course closing     S   | te Date Creat                                                                                 | or Owner Actions           |

| Status:        | filter by the status of the application; the status updates as the application moves through the processing stages. |
|----------------|----------------------------------------------------------------------------------------------------|
| Full Name:     | filter by the applicant's full name.                                                                                |
| Email Address: | filter by the applicant's email.                                                                                    |
| Account Name:  | allows headquarters to filter by a specific branch.                                                                 |
| Owner:         | filter by the owner of the application, who is the agent who last processed                                         |
|                | it.                                                                                                    |

The creator and owner will be the person who was signed into the Queen's Portal when the application was filled in and submitted.

If another member of the agency will be responsible for any further processing of the application, they should assign the application to themselves by clicking the **Actions** arrow and selecting **Assign to me**.

Any further communications will be sent to both the creator and the owner of the application.

## **Starting a New Application**

To create a new application, from the Undergraduate or Postgraduate Applications page, click on:

#### + Start a new application

Each section of the application is shown in a different step, and you should move through each in sequence. Any field marked with an asterisk \* is mandatory and must be completed to move on.

#### Steps:

| Step description    | Applies to                 |
|---------------------|----------------------------|
| Applicant Details   | UG Direct and PG           |
| Personal Details    | UG Direct and PG           |
| Address Details     | UG Direct and PG           |
| Course Selection    | UG Direct and PG           |
| English Language    | UG Direct and PG           |
| Experience          | PG only                    |
| Funding             | PG only                    |
| Education           | UG Direct and PG           |
| Equality            | Postgraduate Research only |
| Disability          | UG Direct and PG           |
| Referee Information | UG Direct and PG           |
| Documents           | UG Direct and PG           |
| Review Information  | UG Direct and PG           |
| Submission          | UG Direct and PG           |

Note that applicants may have differing characteristics, which will take you through slightly different questions, or require different types of evidence as part of the application.

#### Undergraduate scenario examples

| Scenario                                            | Application Journey                                                                                                    |
|-----------------------------------------------------|----------------------------------------------------------------------------------------------------|
| Applicant is interested in<br>two different courses | If an applicant has both a first and second choice course, their<br>first choice is considered their primary application and the<br>second choice their secondary application.<br>Both applications are considered independently, and the<br>applicant and agent will receive an update on both once<br>processed. |
| Applicant has a disability                          | Queen's offers additional support to students who have a disability. An applicant may provide details of the disability if they wish or can indicate that they consider themselves to have a disability without providing additional information.                                                                  |

#### Postgraduate scenario examples

| Scenario                        | Application Journey                                                                                                    |
|---------------------------------|----------------------------------------------------------------------------------------------------|
| English Language Qualifications | Some applicants may not need to provide details of<br>an English language qualification, for example if they<br>are from a predominantly English-speaking country or<br>have completed a degree taught in English. |
| Funding                         | There will be different funding questions depending<br>on whether the applicant is applying for a<br>Postgraduate Taught or Postgraduate Research<br>degree.                                                       |
| Equality Monitoring             | Equality Monitoring questions are applicable to applicants for Postgraduate Research degrees but are not asked more than once per annum.                                                                           |

## **Support with Application**

As you progress through the application, you will see a **Need Support?** button at the bottom of the screen.

|               | · · · · · · · · · · · · · · · · · · ·                                                                                                    |   |
|---------------|----------------------------------------------------------------------------------------------------|---|
| Need Support? | Confirmation                                                                                                    | × |
| >o            | What are you having difficulty with? *                                                                                                    |   |
|               | Please Select                                                                                                    | ~ |
|               | Please explain the problem *                                                                                                    |   |
|               | Someone from Queen's University Belfast will be in touch with you to discuss<br>your application. Please note that this is not a submission, and Queen's<br>University Belfast cannot capture detail on your behalf.<br>By clicking on the confirm button I grant permission to Queen's University<br>Belfast for support with completing my draft application | R |
|               | Confirm                                                                                                    |   |

Clicking **Need Support?** displays a dialogue form where you can provide details of the issue and make the draft application available to the Admissions team. Someone will contact you via email to offer advice on completing the application.

Once you have received advice from Admissions, or you wish to retract a request for help, return to the draft application and click the **Don't Need Support?** button.

#### **Don't Need Support?**

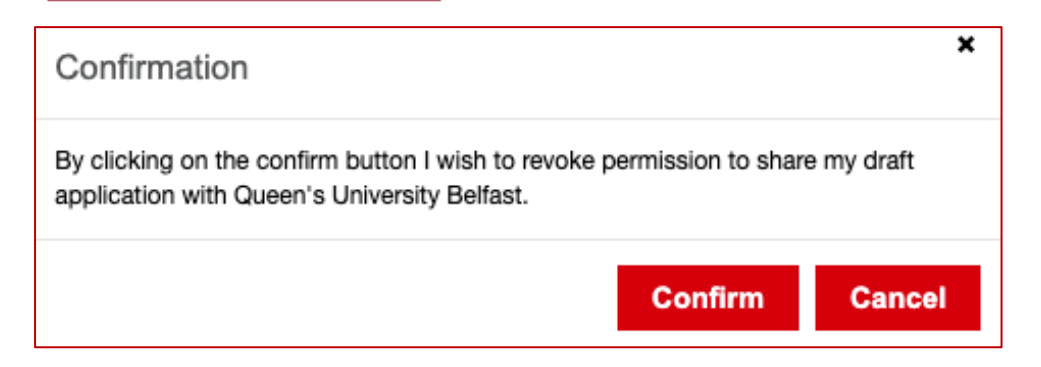

## **Applicant Details**

The **Applicant Details** section allows you to record the applicant's details, including name and date of birth. Note that the applicant's own email address must be provided; the form will not accept your email address. All communication relating to the application will be sent to both the applicant and the agency. Clicking **Save and next** will save the information recorded and move to the next step.

| pplicant Details                                                                                                    |                                                                                                    |              |  |  |  |  |
|----------------------------------------------------------------------------------------------------|----------------------------------------------------------------------------------------------------|--------------|--|--|--|--|
| Title *                                                                                                    | Last Name "                                                                                               |              |  |  |  |  |
| Please Select 🗸                                                                                                    |                                                                                                    |              |  |  |  |  |
| First Name *                                                                                                    | Preferred Name<br>If you have a rendered name that is different to your first name, place record it below |              |  |  |  |  |
|                                                                                                    | n you nave a preserved name that is universely to your list hame, please record it below                  |              |  |  |  |  |
| Middle Name                                                                                                    | Date of Birth "                                                                                           |              |  |  |  |  |
|                                                                                                    | DD/MMM/YYYY                                                                                               |              |  |  |  |  |
| Previous Last Name                                                                                                    | Place of Birth *                                                                                          |              |  |  |  |  |
|                                                                                                    |                                                                                                    |              |  |  |  |  |
| Applicant Email Address "                                                                                                    | Country of Birth *                                                                                        |              |  |  |  |  |
| Please ensure you are entering the applicant's <b>personal</b> email address below. All communication will be sent to both the applicant's<br>and the agent's email address. | Please Select                                                                                             | *            |  |  |  |  |
|                                                                                                    |                                                                                                    |              |  |  |  |  |
|                                                                                                    |                                                                                                    |              |  |  |  |  |
|                                                                                                    |                                                                                                    |              |  |  |  |  |
|                                                                                                    |                                                                                                    |              |  |  |  |  |
|                                                                                                    | · · · · · · · · · · · · · · · · · · ·                                                                     | Paus and new |  |  |  |  |

## **Personal Details**

The Personal Details section allows you to provide further details from the applicant, including gender, nationality, and country/region of domicile. To return to a previous step of the application, click the Previous button.

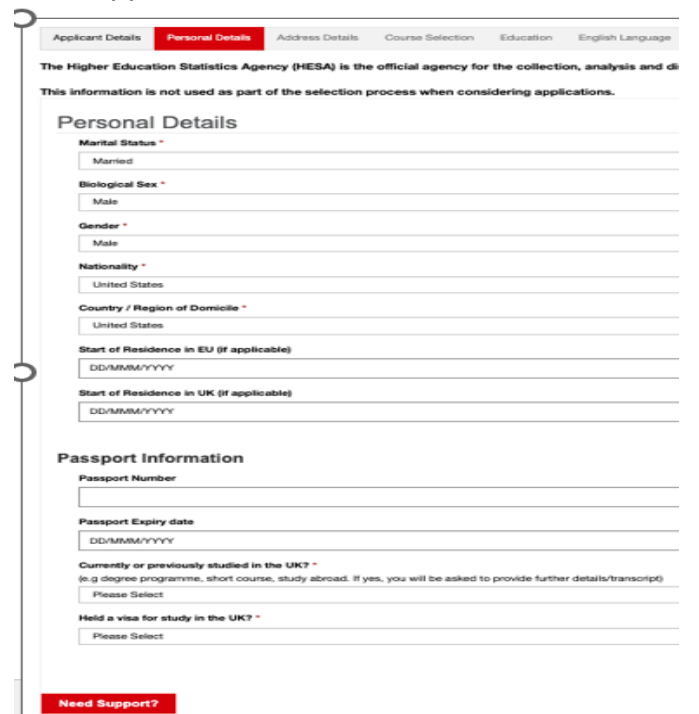

## Address Details

| Applant Details Annual Details Annual Details Course Selection | Review Information Submission      |
|----------------------------------------------------------------|------------------------------------|
| Please update your address details if necessary                |                                    |
| Address Details                                                |                                    |
| Home Address                                                   | Correspondence Address             |
| Street 1 *                                                     | Stans as Hone Address<br>Bloot 1 * |
| Sevel 2                                                        | Reset 2                            |
| Swan / CRy *                                                   | hown / Ody *                       |
| County / Rate                                                  | Country / State                    |
| 20 / Pestal Code                                               | 28 / Peetal Code                   |
| Country *                                                      | Country *                          |
| Pesse Select                                                   | Pass laint v                       |
|                                                                |                                    |
|                                                                | Previous Seve and next             |

## **Course Selection**

The **Course Selection** section allows you to indicate the course to which the applicant wishes to apply along with additional information. You can search for a course by typing the name or filter the list of courses by choosing the school or subject area first. Selecting the course first will automatically populate the correct subject area and school.

| Applant Deak Meneral Deak Meneral Deak Meneral Deak Meneral Deak Deak Deak Deak Deak Deak Deak Deak                                                                                                    |                        |
|----------------------------------------------------------------------------------------------------|------------------------|
| You can assert for a course by typing the course name. You can also Offer courses by choosing the actived or addject area. Please note that some courses have a different application process and further information is provided. |                        |
|                                                                                                    |                        |
| Course Selection                                                                                                    |                        |
| Course Information                                                                                                    |                        |
|                                                                                                    |                        |
| Peak Sect                                                                                                    | ~                      |
| du8 Belori *                                                                                                    |                        |
| Please Belest                                                                                                    | •                      |
| Subject Ana '                                                                                                    |                        |
| Pleas Select                                                                                                    | -                      |
| Namo d'Cours *                                                                                                    |                        |
| To come search for a control by prog the course name. To come so the courses by choosing the subject area limit.                                                                                                    | r.                     |
|                                                                                                    |                        |
| Deteid Cure Series                                                                                                    |                        |
|                                                                                                    |                        |
| Animatics Hood                                                                                                    |                        |
| 1 Martin Marci                                                                                                    | v                      |
| Here dd you hear about this courset ?                                                                                                    |                        |
| Pleas Bloct                                                                                                    | v                      |
|                                                                                                    |                        |
|                                                                                                    |                        |
| Heed Support?                                                                                                    | Previous Save and next |
|                                                                                                    |                        |

## **English Language**

In the **English Language** section, applicants are asked to provide proof of an English Language qualification where English is not their first language. If an applicant does not currently hold a qualification, you may indicate whether they intend to complete one.

#### **English Language**

In the **English Language** section, applicants are asked to provide proof of an English Language qualification where English is not their first language. If an applicant does not currently hold a qualification, you may indicate whether they intend to complete one.

| Applicant Details | Personal Details     | Address Details      | Course Selection      | English Language          | Education         | Disability     | Referee Information       | Documents       | Review Information      | Submission         |                          |                        |                     |                        |               |
|-------------------|----------------------|----------------------|-----------------------|---------------------------|-------------------|----------------|---------------------------|-----------------|-------------------------|--------------------|--------------------------|------------------------|---------------------|------------------------|---------------|
| nternational stud | lents wishing to a   | pply to Queen's      | University Belfast    | (and for whom Eng         | lish is not th    | eir first lang | juage), must be able      | to demonst      | rate their competend    | e in written a     | nd spoken English        | in order to benefit    | fully from their co | ourse of study or rese | arch. EEA and |
| on-EEA nationals  | s will normally re   | quire a Student v    | isa to study in the   | UK for periods of 6       | 5 months or I     | more. Detai    | Is of the tests which     | may be acco     | pted by the Universi    | ty for direct a    | dmission to degree       | programmes are         | listed under our En | iglish Language Requi  | irements.     |
| English I         | anguage              |                      |                       |                           |                   |                |                           |                 |                         |                    |                          |                        |                     |                        |               |
| Please note th    | at for undergraduate | admission, all appli | cants (home or intern | ational) must satisfy the | General Ent       | rance Requi    | rements, including GCS    | E English Lang  | uage with a minimum ora | de of C/4. or alte | ernative qualification a | cceptable to the Unive | rsity.              |                        |               |
|                   | at for anothy avoid  | an abbu              |                       | econary max anony on      |                   |                | , neuring ees             | e english early | ange more rinning in    |                    | and the second           | copare to the only     | i ang i             |                        |               |
| Do you curre      | ntly hold an English | Language qualifica   | ition?                |                           |                   |                |                           |                 |                         |                    |                          |                        |                     |                        |               |
| This should be    | e comparable to GCS  | E English Language ( | Grade C/4 standard (e | g. IGCSE, IELTS Academ    | nic, TOEFL ibt, o | r an acceptabl | e school-leaving qualific | ation).         |                         |                    |                          |                        |                     |                        |               |
| 10                |                      |                      |                       |                           |                   |                |                           |                 |                         |                    |                          |                        |                     |                        | •             |
|                   |                      |                      |                       |                           |                   |                |                           |                 |                         |                    |                          |                        |                     |                        |               |
| Name of Qua       | lification / Test *  |                      |                       |                           |                   |                |                           |                 |                         |                    |                          |                        |                     |                        |               |
| IELTS             |                      |                      |                       |                           |                   |                | •                         |                 |                         |                    |                          |                        |                     |                        |               |
| Overall Result    | ts / Grade *         |                      |                       |                           |                   |                |                           | Date            | obtained *              |                    |                          |                        |                     |                        |               |
| 89                |                      |                      |                       |                           |                   |                |                           | 04/             | Jul/2020                |                    |                          |                        |                     |                        | 86            |
|                   |                      |                      |                       |                           |                   |                |                           | _               |                         |                    |                          |                        |                     |                        |               |
|                   |                      |                      |                       |                           |                   |                |                           |                 |                         |                    |                          |                        |                     |                        |               |
|                   |                      |                      |                       |                           |                   |                |                           |                 |                         |                    |                          |                        |                     |                        |               |
|                   |                      |                      |                       |                           |                   |                |                           |                 |                         |                    |                          |                        |                     |                        |               |
|                   |                      |                      |                       |                           |                   |                |                           |                 |                         |                    |                          |                        |                     |                        |               |
| Need Support      | 7                    |                      |                       |                           |                   |                |                           |                 |                         |                    |                          |                        |                     | Previous               | Save and next |
|                   |                      |                      |                       |                           |                   |                |                           |                 |                         |                    |                          |                        |                     |                        |               |

## **Education**

In the **Education** section, if the applicant is currently or has previously been enrolled at a **University / Higher Education** institution, indicate **Yes** then click the **Add** button. Enter the details in the dialogue that is displayed then click **Submit**. Repeat for each enrolment, noting only one enrolment may be listed as current. If they have never been enrolled, indicate **No**.

| Appi | icant Details | Personal Details    | Address Details      | Course Selection     | English Language     | Education         | Disability  | Referee Information | Documents    | Review Information    | Submission         |                     |      |
|------|---------------|---------------------|----------------------|----------------------|----------------------|-------------------|-------------|---------------------|--------------|-----------------------|--------------------|---------------------|------|
| ase  | give details  | of attendance a     | nd examinations      | at Queen's or othe   | r Universities. Ple  | ase note that y   | you will be | required to provide | a copy of an | official academic tra | enscript of the co | urses taken to date | h.   |
| E    | ducatio       | n                   |                      |                      |                      |                   |             |                     |              |                       |                    |                     |      |
| Ur   | iversity      | / Higher Ed         | ucation              |                      |                      |                   |             |                     |              |                       |                    |                     |      |
|      | Are you curre | ntly enrolled, or h | ave you previously I | een enrolled, at a U | niversity/Higher Edu | cation Institutio | m? *        |                     |              |                       |                    |                     |      |
|      | Yes           |                     |                      |                      |                      |                   |             |                     |              |                       |                    |                     |      |
|      |               |                     |                      |                      |                      |                   |             |                     |              |                       |                    |                     | Ad   |
|      | Currently e   | nrolled? Ins        | titution Name 🕇      |                      |                      | Course of St      | udy         | Date of Enroln      | ient         | End date              |                    |                     | Acti |
|      | There are no  | seconds to display  |                      |                      |                      |                   |             |                     |              |                       |                    |                     |      |
|      | There are no  | records to display  |                      |                      |                      |                   |             |                     |              |                       |                    |                     |      |
|      |               |                     |                      |                      |                      |                   |             |                     |              |                       |                    |                     |      |
| Sc   | hool / Co     | ollege Educ         | ation                |                      |                      |                   |             |                     |              |                       |                    |                     |      |
|      | Name of Scho  | oi / College        |                      |                      |                      |                   |             |                     |              |                       |                    |                     |      |
|      |               |                     |                      |                      |                      |                   |             |                     |              |                       |                    |                     |      |
|      | Date started  |                     |                      |                      |                      |                   |             | End date / expected | end date     |                       |                    |                     |      |
|      | DOBRAN        | ww.                 |                      |                      |                      |                   | 88          | DD/MMM/WWW          |              |                       |                    |                     |      |

| U | Iniversity / Higher Education                                                   |     |
|---|---------------------------------------------------------------------------------|-----|
|   | Current or previous enrolment at a University / Higher Education Institution? * |     |
|   | Yes                                                                             | ~   |
|   |                                                                                 | Add |

| Iniversity / Higher Educ                                                                                                    | ation Institution Name *                                                                                                    |
|----------------------------------------------------------------------------------------------------|----------------------------------------------------------------------------------------------------|
| Please type here to sear                                                                                                    | ch                                                                                                    |
| urrently enrolled at this                                                                                                    | University / Higher Education Institution? *                                                                                                    |
| Please Select                                                                                                    |                                                                                                    |
| ype of University / High                                                                                                    | er Education Study *                                                                                                    |
| Please Select                                                                                                    |                                                                                                    |
|                                                                                                    |                                                                                                    |
| ame of Degree *                                                                                                    |                                                                                                    |
| lame of Degree *<br>lease enter the degree n<br>or example, 'Bachelor of<br>ngineering'.                                                                                       | ame / title of the qualification you have completed / intend to comple<br>Science in Applied Chemistry', 'Master of Engineering in Electrical                |
| lame of Degree *<br>lease enter the degree n<br>or example, 'Bachelor of<br>ngineering'.<br>lave you completed this                                                            | ame / title of the qualification you have completed / intend to comple<br>Science in Applied Chemistry', 'Master of Engineering in Electrical<br>degree? *   |
| lame of Degree *<br>lease enter the degree n<br>or example, 'Bachelor of<br>ngineering'.<br>lave you completed this<br>Please Select                                           | ame / title of the qualification you have completed / intend to comple<br>Science in Applied Chemistry', 'Master of Engineering in Electrical<br>a degree? * |
| lame of Degree *<br>lease enter the degree n<br>or example, 'Bachelor of<br>ngineering'.<br>lave you completed this<br>Please Select<br>Pate of Enrolment *                    | ame / title of the qualification you have completed / intend to comple<br>Science in Applied Chemistry', 'Master of Engineering in Electrical<br>degree? *   |
| lame of Degree *<br>lease enter the degree n<br>or example, 'Bachelor of<br>ngineering'.<br>lave you completed this<br>Please Select<br>Pate of Enrolment *<br>DD/MMM/YYYY     | ame / title of the qualification you have completed / intend to comple<br>Science in Applied Chemistry', 'Master of Engineering in Electrical<br>degree? *   |
| lame of Degree *<br>lease enter the degree n<br>or example, 'Bachelor of<br>ngineering'.<br>lave you completed this<br>Please Select<br>DD/MMM/YYYY<br>and Date / Expected End | ame / title of the qualification you have completed / intend to comple<br>Science in Applied Chemistry', 'Master of Engineering in Electrical<br>a degree? * |

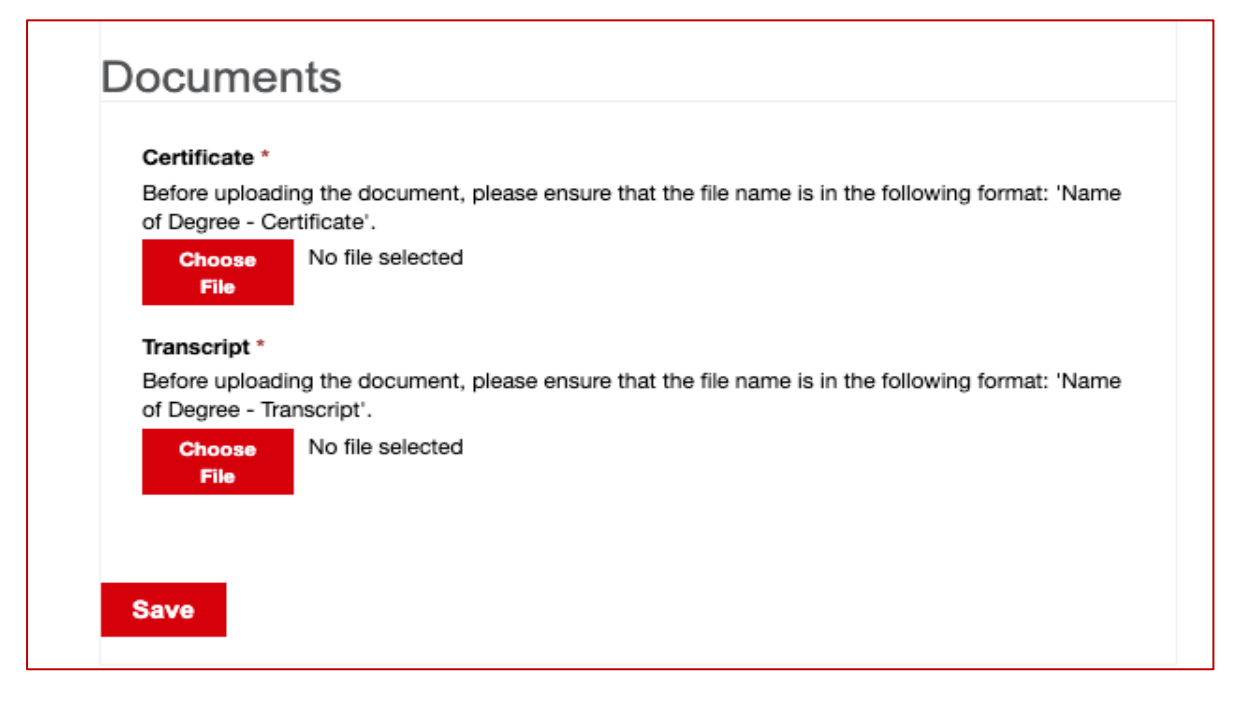

#### Experience – Postgraduate Applications Only

In the **Experience** section, applicants can provide additional information specific to any employment or professional experience that may be relevant to the application.

To provide details of any relevant employment experience, click on the **Add** button in the **Employment Experience** section.

To provide details of any relevant professional qualifications, certifications or memberships, click on the **Add** button in the **Professional Experience** section.

| Employment Experience                                                             |     |
|-----------------------------------------------------------------------------------|-----|
| Please provide details of any employment experience relevant to your application. |     |
|                                                                                   | Add |

Record the details requested in the dialogue and click **Save**. The details recorded will appear in a table on the form. Note this section is optional so if the applicant does not have any relevant information to add, you may move to the next section.

| Job Title *                                                                                          | Job Title *<br>Town / City *<br>Country / Region *<br>Please Select  From *<br>DD/MMM/YYYYY<br>DD/MMM/YYYYY<br>Mmm                                                                                                    | Employer Name *    |          |
|----------------------------------------------------------------------------------------------------|----------------------------------------------------------------------------------------------------|--------------------|----------|
| Town / City *<br>Country / Region *<br>Please Select<br>From *<br>DD/MMM/YYYY<br>To *<br>DD/MMM/YYYY | Town / City *<br>Country / Region *<br>Please Select<br>From *<br>DD/MMM/YYYY<br>To *<br>DD/MMM/YYYY<br>Main Main Main Main Main Main Main Main                                                                                                    | Job Title *        |          |
| Country / Region * Please Select From * DD/MMM/YYYY  To * DD/MMM/YYYY                                | Country / Region * Please Select  From * DD/MMM/YYYYY DD/MMM/YYYYY DD/MMM/YYYYY                                                                                                    | Town / City *      |          |
| Please Select         ~           From *                                                             | Please Select ✓ From * DD/MMM/YYYY   To * DD/MMM/YYYY   Present                                                                                                    | Country / Region * |          |
| From *<br>DD/MMM/YYYY<br>To *<br>DD/MMM/YYYY                                                         | From *         Image: Constraint of the second second | Please Select      | ~        |
| To * DD/MMM/YYYY                                                                                     | To * DD/MMM/YYYY                                                                                                    | From * DD/MMM/YYYY | <b>m</b> |
| DD/MMM/YYYY                                                                                          | DD/MMM/YYYYY 🗰                                                                                                    | To *               |          |
|                                                                                                    | Present                                                                                                    | DD/MMM/YYYY        | <b></b>  |
|                                                                                                    |                                                                                                    |                    |          |

| Professio  | onal Experience                                                                                                    |     |  |
|------------|----------------------------------------------------------------------------------------------------|-----|--|
| Please pro | vide details of any Professional Qualification(s) / Certification(s) / Membership(s), particularly those that are relevant to your application.                                                                                                    | Add |  |
| Creat      | e                                                                                                    | ×   |  |
|            | Professional Qualification / Certification / Membership *                                                                                                    |     |  |
|            | Educational Training Provider / Professional Institution Name / Professional Body *                                                                                                    |     |  |
|            | Year of Award *                                                                                                    |     |  |
|            | Qualification / Certification / Membership<br>This record hasn't been created yet. To enable file upload, create this record.<br>Providing evidence of the Qualification / Certification / Membership can have a positive impact on<br>the application. Before uploading the document, please ensure that the file name is the same as<br>the Professional Qualification / Certification / Membership recorded above. |     |  |
|            | Save                                                                                                    |     |  |

## Funding - Postgraduate Applications Only

In the **Funding** section, applicants can provide information regarding their funding intentions for the course of study.

The options available for selection are dependent on whether the application is for Postgraduate Taught or Postgraduate Research.

| Applicant Details                                                                    | Personal Details   | Address Details    | Course Selection  | Education    | Experience     | Funding     | Equality    | Disability  | Referee Information | Documents | Review Information | Submission |
|--------------------------------------------------------------------------------------|--------------------|--------------------|-------------------|--------------|----------------|-------------|-------------|-------------|---------------------|-----------|--------------------|------------|
| Please provide int                                                                   | formation regardir | ig your funding in | tentions. Dependi | ng on your a | nswer, additic | nal informa | ation may t | e required. |                     |           |                    |            |
| Funding                                                                              |                    |                    |                   |              |                |             |             |             |                     |           |                    |            |
| Please select the statement that best describes how you intend to fund this course.* |                    |                    |                   |              |                |             |             |             |                     |           |                    |            |
| Please Sele                                                                          | et                 |                    |                   |              |                |             |             |             |                     |           |                    | •          |

If interested in funding administered by Queen's, click Add to select the relevant funding.

Please select the relevant funding options that you would like to be considered for. Note that you will need to apply for funding separately; more information is available on the Funding page. \*

Depending on which funding option you select, further questions may be asked.

| Mu omplouor will                                                                                           | fund this source                                   |  |  |  |  |  |  |  |  |
|----------------------------------------------------------------------------------------------------|----------------------------------------------------|--|--|--|--|--|--|--|--|
| wy employer will                                                                                           |                                                    |  |  |  |  |  |  |  |  |
|                                                                                                    |                                                    |  |  |  |  |  |  |  |  |
| My employer will fund this course<br>Please provide the name of the employer who is funding this course. * |                                                    |  |  |  |  |  |  |  |  |
| ase provide the                                                                                            | name of the employer who is funding this course. * |  |  |  |  |  |  |  |  |
| ase provide the                                                                                            | name of the employer who is funding this course. * |  |  |  |  |  |  |  |  |

#### Equality Monitoring – Postgraduate Research Applications Only

In the **Equality** section, applicants can provide information for equality monitoring and reporting. This information is required to meet legislative requirements for research funding. It will therefore only be asked for applicants applying for Postgraduate Research degrees. If the applicant is applying for several different courses, the Equality Monitoring questions will only be asked on the first application.

| Applicant Details | Personal Details      | Address Details        | Course Selection     | Education        | English Language   | Experience  | Funding     | Equality D    | lisability | Referee Information | Documents    | Review Information   | Submission         |                     |                        |                     |
|-------------------|-----------------------|------------------------|----------------------|------------------|--------------------|-------------|-------------|---------------|------------|---------------------|--------------|----------------------|--------------------|---------------------|------------------------|---------------------|
| The University o  | bllects this informa  | tion for the purpo     | oses of Equality Me  | onitoring and    | Reporting relating | to postgrad | uate resear | ch funding op | portunitie | s to support higher | education pr | oviders in meeting t | heir obligations u | inder relevant legi | slation (Section 75, E | Equality Act 2010). |
| Equality N        | Ionitoring & F        | Reporting              |                      | sidering opp     |                    |             |             |               |            |                     |              |                      |                    |                     |                        |                     |
| Please Se         | ect                   |                        |                      |                  |                    |             |             |               |            |                     |              |                      |                    |                     |                        | ~                   |
| Do you have       | personal responsibi   | lity for the care of d | ependents e.g. child | ren or other rei | atives? *          |             |             |               |            |                     |              |                      |                    |                     |                        |                     |
| Please Se         | ect                   |                        |                      |                  |                    |             |             |               |            |                     |              |                      |                    |                     |                        | ~                   |
| What religio      | n, religious denomina | ation or body do you   | u belong to? *       |                  |                    |             |             |               |            |                     |              |                      |                    |                     |                        |                     |
| Please Se         | ect                   |                        |                      |                  |                    |             |             |               |            |                     |              |                      |                    |                     |                        | ~                   |
| What is you       | sexual orientation?   |                        |                      |                  |                    |             |             |               |            |                     |              |                      |                    |                     |                        |                     |
| Please Se         | ect                   |                        |                      |                  |                    |             |             |               |            |                     |              |                      |                    |                     |                        | ~                   |

## Disability

Queen's offers additional support to students who have a disability. If the applicant has a disability, you may provide details in the **Disability** section or indicate that the applicant considers themselves to have a disability without providing additional information. Click **Add** to select from a list of disability categories.

| Applicant Details | Personal Details        | Address Details       | Course Selection       | English Language          | Education Disability         | Referee Information         | Documents         | Review Information | Submission   |            |
|-------------------|-------------------------|-----------------------|------------------------|---------------------------|------------------------------|-----------------------------|-------------------|--------------------|--------------|------------|
| e purpose of co   | llecting this infor     | mation is to allow    | v us to support vo     | ur learning journe        | ev at Oueen's.               |                             |                   |                    |              |            |
|                   |                         |                       |                        | ,,                        | ,                            |                             |                   |                    |              |            |
| Disability        | /                       |                       |                        |                           |                              |                             |                   |                    |              |            |
| Do you have a     | an impairment, hea      | Ith condition or lear | ming difference that   | t has a substantial or    | long-term impact on you      | ar ability to carry out day | to day activities | 2 *                |              |            |
| Yes, and I wi     | ill provide further inf | ormation below        |                        |                           |                              |                             |                   |                    |              | ~          |
|                   |                         |                       |                        |                           |                              |                             |                   |                    |              |            |
| F                 | 9-                      |                       |                        |                           |                              |                             |                   |                    |              |            |
| Specific Detai    | 115                     |                       |                        |                           |                              |                             |                   |                    |              | Add        |
|                   |                         |                       |                        |                           |                              |                             |                   |                    |              | Add        |
| Name 🕇            |                         |                       | Descrip                | otion                     |                              |                             |                   |                    | Acti         | ions       |
| Learning          |                         |                       | A specifi              | ic learning difficulty su | uch as dyslexia, dyspraxia o | r AD(H)D                    |                   |                    |              |            |
|                   |                         |                       |                        |                           |                              |                             |                   |                    |              |            |
| Mental            |                         |                       | A menta                | I health condition, suc   | ch as depression, schizophr  | enia or anxiety disorder    |                   |                    |              | 1          |
| Not listed        |                         |                       | An impa                | irment, health conditio   | ion or learning difference n | ot listed above             |                   |                    |              |            |
|                   |                         |                       |                        |                           |                              |                             |                   |                    | -            |            |
|                   |                         |                       |                        |                           |                              |                             |                   |                    |              |            |
| Disability (Ad    | ditional Informatio     | n) *                  |                        |                           |                              |                             |                   |                    |              |            |
| Please provid     | de additional informa   | ation about the cond  | ition not listed above |                           |                              |                             |                   |                    |              |            |
|                   |                         |                       |                        |                           |                              |                             |                   |                    |              |            |
|                   |                         |                       |                        |                           |                              |                             |                   |                    |              | i.         |
|                   |                         |                       |                        |                           |                              |                             |                   |                    |              |            |
|                   |                         |                       |                        |                           |                              |                             |                   |                    |              |            |
| Need Support:     | ?                       |                       |                        |                           |                              |                             |                   |                    | Previous Sav | e and next |

| Lookup records                 | :                                                                                                    | ×        |
|--------------------------------|----------------------------------------------------------------------------------------------------|----------|
|                                | Search                                                                                                    |          |
| ✓ Name ↑                       | Description                                                                                                   | <b>^</b> |
| Health                         | A long standing illness or health condition such as cancer, HIV, diabetes, chronic heard disease, or epilepsy | Ι.       |
| Hearing                        | Deaf or a serious hearing impairment                                                                          |          |
| <ul> <li>Learning</li> </ul>   | A specific learning difficulty such as dyslexia, dyspraxia or AD(H)D                                          |          |
| Mental                         | A mental health condition, such as depression, schizophrenia or anxiety disorder                              |          |
| <ul> <li>Not listed</li> </ul> | An impairment, health condition or learning difference not listed above                                       |          |
| Physical                       | A physical impairment or mobility issue, such as difficulty using arms or using a wheelchair or crutches      | -        |
| Selected records               |                                                                                                    |          |
| Learning <b>X</b> Men          | talX Not listedX                                                                                              | * *      |
|                                | Add Cancel                                                                                                    |          |

If **Not listed** is selected, record the details under **Disability (Additional Information)**. A disability may be removed by clicking the Action arrow beside it and selecting **Remove**.

## **Referee Information**

In the **Referee Information** section, click **Add** to provide details of two referees who can provide an academic reference for the applicant.

| Applicant Details  | Personal Details   | Address Details   | Course Selection  | Education     | Experience     | Funding     | Disability    | Referee Information   | Documents        | Review Information  | Submission                                    |   |
|--------------------|--------------------|-------------------|-------------------|---------------|----------------|-------------|---------------|-----------------------|------------------|---------------------|-----------------------------------------------|---|
| Please provide rel | levant information | for two referees. | Your two refereet | s should be a | issociated wit | th a school | , university, | college or profession | nal institution, | and should be famil | iliar with any academic or professional work. |   |
| Referee            | Informatio         | n                 |                   |               |                |             |               |                       |                  |                     |                                               |   |
|                    |                    |                   |                   |               |                |             |               |                       |                  |                     | Ad                                            | d |

Record the referee details in the dialogue displayed and click **Save**. The details recorded will appear in a table on the form.

Repeat to add a second referee. Note that if you try to move to the next page without providing two referees, an error message will be displayed.

| The form could not be submitted for the following reasons:            |  |
|-----------------------------------------------------------------------|--|
| Please provide two referees for your application prior to proceeding. |  |
|                                                                       |  |
| <b>F</b> i Create                                                     |  |

| Title *            |      |   |
|--------------------|------|---|
| Please Select      |      | ~ |
| First Name *       |      |   |
|                    | <br> |   |
| Last Name *        |      |   |
|                    |      |   |
| Position *         |      |   |
|                    |      |   |
| Institution Name * |      |   |
|                    |      |   |
| Email *            |      |   |
|                    |      |   |
|                    |      |   |
|                    |      |   |

## **Documents**

The **Documents** section contains folders which highlight where you need to provide evidence in support of your application. If a folder has **Required** set to **Yes**, you must provide evidence to submit the application; if **Required** is **No**, you may return after submission to upload the evidence.

| Applicant Details                      | Personal Details                        | Address Details                       | Course Selection                           | Education                    | Experience                  | Funding       | Equality     | Disability  | Referee Information  | Documents      | Review Information   | Submission                                |                                             |               |
|----------------------------------------|-----------------------------------------|---------------------------------------|--------------------------------------------|------------------------------|-----------------------------|---------------|--------------|-------------|----------------------|----------------|----------------------|-------------------------------------------|---------------------------------------------|---------------|
| The document fold<br>upload the eviden | ders below highlig<br>ce, but please be | ght where you ne<br>aware that this c | ed to provide evid<br>ould result in a lor | ence in supp<br>nger process | ort of your ap<br>ing time. | oplication. I | f a folder h | nas Require | ed set to Yes, you m | ust provide ev | idence in order to s | ubmit your application; if Required is No | o, you may return to your application after | submission to |
| To upload evidenc                      | e, please click th                      | e Actions arrow a                     | ind select Upload.                         | Where appli                  | cable, additio              | onal informa  | ation on w   | hat should  | be included in the e | evidence uploa | d is provided.       |                                           |                                             |               |
| Documer                                | nts                                     |                                       |                                            |                              |                             |               |              |             |                      |                |                      |                                           |                                             |               |
|                                        |                                         |                                       |                                            |                              |                             |               |              |             |                      |                |                      |                                           | Add new doc                                 | ument         |
| Document T                             | ype 🕇                                   |                                       |                                            |                              |                             |               | Descript     | lon         |                      | R              | equired              | Uploaded                                  | i i                                         | Actions       |
| Passport                               |                                         |                                       |                                            |                              |                             |               |              |             |                      | Y              | is .                 | Yes                                       |                                             | •             |
| Research Pr                            | oposal                                  |                                       |                                            |                              |                             |               |              |             |                      | Y              | 15                   | Yes                                       |                                             | *             |

To upload evidence, click the **Actions** arrow and select **Upload**. Where applicable, additional information on what should be included in the upload is provided in the upload dialogue, for example for a **Research Proposal** or **Supplementary Information**.

| Research Proposal                                                                                                    |
|----------------------------------------------------------------------------------------------------|
| In less than 500 words please explain why you wish to undertake research and which area(s)<br>noted below you are most keen to work within:<br>Design Processes<br>Aerodynamics<br>Structural and Material Systems<br>Manufacturing Technologies |
| Please quote your name, title of proposed research and email address at the beginning of                                                                                                    |

your research proposal. If you have been asked to provide more than one document you should combine all documents in one file for uploading. Please note that it is your responsibility to ensure that you provide a research proposal that is properly prepared. The acceptable file formats are PDF, DOC, DOCX, TXT and RTF.

Supplementary Information

Applicants for this course are required to complete and upload a supplementary form as part of their application. **Download form here**, complete and upload below.

#### Documents - Adding a New Document

If you wish to upload any additional evidence, click **Add new document**. A dialog will be displayed; select the Document Type and enter a Description if required, then attach the file(s) and click **Submit**. Once uploaded, the Documents summary table will update to show the new Document Type and that Uploaded is **Yes**.

| If you need to upload multiple documents please ensure you so attaching them. | elect all documents befo |
|-------------------------------------------------------------------------------|--------------------------|
| Document Type *                                                               |                          |
| Personal Statement                                                            | ~                        |
| Description                                                                   |                          |
| applicant's personal statement                                                |                          |
| Attach a file<br>Choose Files personal statement.docx                         |                          |

| Document Type *                        |   |
|----------------------------------------|---|
| Please Select                          | ~ |
| Please Select                          |   |
| Supporting Documents                   |   |
| Personal Statement                     |   |
| Higher Education University Transcript |   |
| UK Immigration Permissions             |   |
|                                        |   |

| aplicant Dataile  | Dorsonal Datails    | Address Datails    | Course Coloction  | English Language    | Education        | Disability Reference Int | ormation Decements       | Review Information | Fuhmiccion   |             |           |
|-------------------|---------------------|--------------------|-------------------|---------------------|------------------|--------------------------|--------------------------|--------------------|--------------|-------------|-----------|
| opiicarit Details | Personal Details    | Address Details    | Course selection  | English Language    | Education        | Disability Referee in    | ormation                 | Neview Information | 200111221011 |             |           |
| viding these de   | ocuments upfront    | t will allow us to | process your appl | ication in a more t | imely manne      | r; failure to do so coul | d result in a longer pro | cessing time.      |              |             |           |
|                   |                     |                    |                   |                     |                  |                          |                          |                    |              |             |           |
| locume            | nts                 |                    |                   |                     |                  |                          |                          |                    |              |             |           |
| oounio            | 110                 |                    |                   |                     |                  |                          |                          |                    |              |             |           |
|                   |                     |                    |                   |                     |                  |                          |                          |                    |              | Add new doo | ument     |
| Document '        | Type 🕈              |                    |                   | De                  | escription       |                          | Required                 | 1                  | Inloaded     |             | Actions   |
| bocument          | iype i              |                    |                   |                     | .actipuon        |                          | Required                 |                    | pionaca      |             | Accord    |
| English Lar       | nguage Certificatio | 'n                 |                   |                     |                  |                          | Yes                      | Y                  | es           |             | ~         |
| Passanort         |                     |                    |                   |                     |                  |                          | No                       |                    | le.          |             | _         |
| rassport          |                     |                    |                   |                     |                  |                          | 140                      |                    | 0            |             | × .       |
| Personal St       | atement             |                    |                   | ар                  | plicant's persor | nal statement            | No                       | ٢                  | les          |             |           |
|                   |                     |                    |                   |                     |                  |                          |                          |                    |              |             |           |
| Secondary/        | High School Level   | Qualification      |                   |                     |                  |                          | No                       | Y                  | es           |             | ~         |
|                   |                     |                    |                   |                     |                  |                          |                          |                    |              |             | 1         |
|                   |                     |                    |                   |                     |                  |                          |                          |                    |              |             |           |
|                   |                     |                    |                   |                     |                  |                          |                          |                    |              |             |           |
|                   |                     |                    |                   |                     |                  |                          |                          |                    |              |             |           |
| ed Support        | ?                   |                    |                   |                     |                  |                          |                          |                    |              | Previous Sa | ive and n |
|                   |                     |                    |                   |                     |                  |                          |                          |                    |              |             |           |

## **Review Information**

The **Review Information** section provides a view of all information entered on the application. If in reviewing the information anything needs to be updated, click the **Previous** button to revisit earlier steps. Otherwise click **Save and next**.

| Applicant [              | Details              | Personal Details                       | Address Details                      | Course Selection                         | Education                    | Experience               | Funding       | Disability    | Referee Information | Documents | Review Information | Submission |
|--------------------------|----------------------|----------------------------------------|--------------------------------------|------------------------------------------|------------------------------|--------------------------|---------------|---------------|---------------------|-----------|--------------------|------------|
| lf you want<br>When upda | to amenting info     | nd any of the info<br>ormation, please | ormation you hav<br>ensure you click | e provided, please<br>'Save and next' or | click on the<br>hthe relevan | 'Previous' bu<br>t step. | itton to retu | irn to the re | levant step.        |           |                    |            |
| Appli                    | icant                | Details                                |                                      |                                          |                              |                          |               |               |                     |           |                    |            |
| Title<br>Mr              |                      |                                        |                                      |                                          |                              |                          |               |               |                     |           |                    |            |
| First I                  | Name                 |                                        |                                      |                                          |                              |                          |               |               |                     |           |                    |            |
| Micke                    | y                    |                                        |                                      |                                          |                              |                          |               |               |                     |           |                    |            |
| Last Mouse               | Name<br>e            |                                        |                                      |                                          |                              |                          |               |               |                     |           |                    |            |
| Date                     | of Birth             |                                        |                                      |                                          |                              |                          |               |               |                     |           |                    |            |
| 11/Ja                    | n/2003               |                                        |                                      |                                          |                              |                          |               |               |                     |           |                    |            |
| Place                    | of Birth             |                                        |                                      |                                          |                              |                          |               |               |                     |           |                    |            |
| Fiorida                  | a<br>trv / Poci      | on of Rirth                            |                                      |                                          |                              |                          |               |               |                     |           |                    |            |
| United                   | d States             |                                        |                                      |                                          |                              |                          |               |               |                     |           |                    |            |
| Applie<br>micke          | cant Ema<br>ey.mouse | il Address<br>@@disney.com             |                                      |                                          |                              |                          |               |               |                     |           |                    |            |

## **Submission**

The Submission section is the final step and requires confirmation that the information provided with the application is correct, and that the applicant agrees to the Terms & Conditions. You may sign the declaration on the applicant's behalf. Click **Submit** to finalise the application.

| Applicant Detail                   | Personal Details                                  | Address Details                                 | Course Selection                              | Education                           | Experience                            | Funding                        | Disability                     | Referee Information                                  | Documents                            | Review Information                              | Submission Submission                                                                                                    |
|------------------------------------|---------------------------------------------------|-------------------------------------------------|-----------------------------------------------|-------------------------------------|---------------------------------------|--------------------------------|--------------------------------|------------------------------------------------------|--------------------------------------|-------------------------------------------------|----------------------------------------------------------------------------------------------------|
| Please note that                   | t, once submitted,                                | your application o                              | cannot be edited.                             |                                     |                                       |                                |                                |                                                      |                                      |                                                 |                                                                                                    |
|                                    |                                                   |                                                 |                                               |                                     |                                       |                                |                                |                                                      |                                      |                                                 |                                                                                                    |
| Submis                             | sion                                              |                                                 |                                               |                                     |                                       |                                |                                |                                                      |                                      |                                                 |                                                                                                    |
| I confirm t<br>is conside<br>this. | hat, to the best of my<br>red by the University t | knowledge and beli<br>hat any work I have       | ef, the information gi<br>submitted in suppor | iven on the app<br>t of the applica | lication form is<br>ition is not own  | true, comple<br>ed by the ap   | ete and accu<br>plicant, the L | rate and that no inform<br>Iniversity reserves the r | ation requested<br>right to cancel t | has been omitted. I a<br>ne application or with | L laccept that if any information is inaccurate, has been omitted, if I do not provide a transcript (if applicable) or if it<br>withdraw an offer of a place (if applicable) and the applicant shall have no claim against the University in relation to |
| I have rea                         | and agree to the Ter                              | ms and Conditions                               |                                               |                                     |                                       |                                |                                |                                                      |                                      |                                                 |                                                                                                    |
| Please \$                          | elect                                             |                                                 |                                               |                                     |                                       |                                |                                |                                                      |                                      |                                                 | v                                                                                                    |
| Declaratio                         | n Signed By *                                     |                                                 |                                               |                                     |                                       |                                |                                |                                                      |                                      |                                                 |                                                                                                    |
|                                    |                                                   |                                                 |                                               |                                     |                                       |                                |                                |                                                      |                                      |                                                 |                                                                                                    |
| Send me a                          | copy of my application                            | on by email after sub                           | bmission *                                    |                                     |                                       |                                |                                |                                                      |                                      |                                                 |                                                                                                    |
| Yes                                |                                                   |                                                 |                                               |                                     |                                       |                                |                                |                                                      |                                      |                                                 | v                                                                                                    |
| For Intern<br>qualify for          | tional applicants, Qu<br>direct entry we will sh  | een's University Belf<br>aare your details with | fast works with the II<br>h INTO Queen's shou | NTO Queen's C<br>Ild you be eligii  | entre to provide<br>ble for one of th | e a variety of<br>heir program | pathway pro<br>mes which, u    | grammes for those wh                                 | io need to impro                     | ve their academic an<br>ired standard, will lea | and/or linguistic skills before enrolling on to one of our posigraduate degree courses. In the event that you do not<br>lead you to the Queen's University degree of choice.                                                                             |
| Need Sup                           | port?                                             |                                                 |                                               |                                     |                                       |                                |                                |                                                      |                                      |                                                 | Previous Submit                                                                                                    |

## Confirmation

When an application is created, a reference number is assigned. On submission, a confirmation message will be displayed which lists the reference number under Application ID, and the application will appear in the Postgraduate Applications list which can be accessed from the **My Applications** link displayed.

A confirmation email will be sent to both the applicant and the agent. The applicant will also be able to see the application in the applications list on their own portal account.

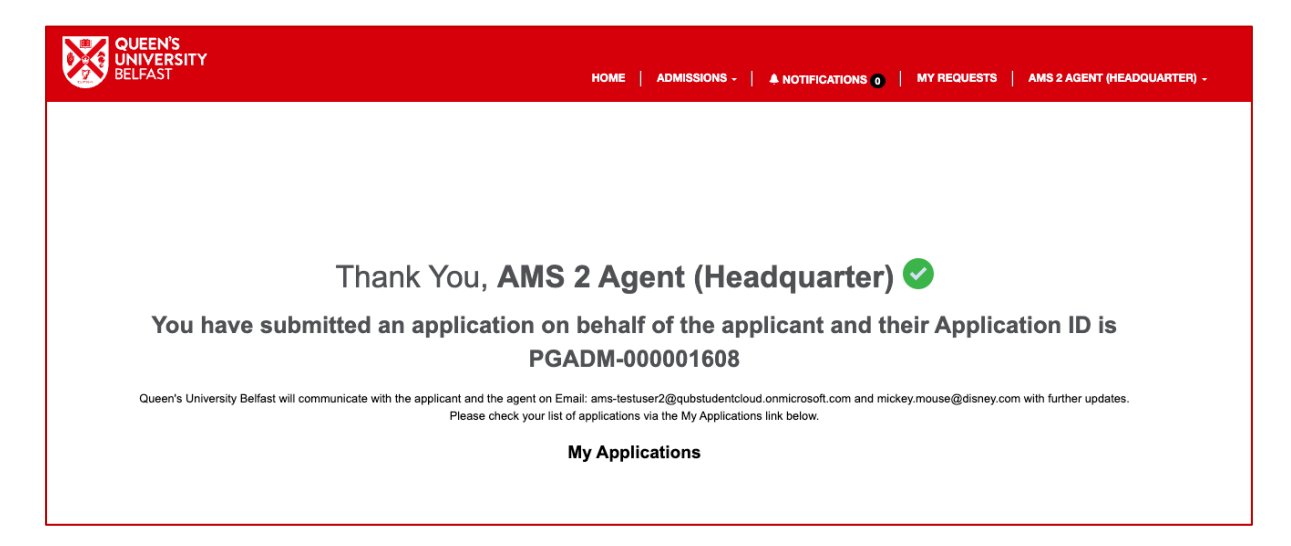

# **Reviewing Submitted Applications**

## **Application Status**

The **Status** of the application will update as the application moves through the processing stages, allowing agencies to see exactly what stage each application has reached.

- > New applications will have a status of **Draft**, allowing them to be edited.
- Once the application is complete and the creator clicks Submit, the status will change to Submitted.
- > When Admissions begin processing the application, the status will change to **Under Review**.
- > If an offer cannot be made, the status will change to **Unsuccessful**.
- > If an offer can be made, the status will change to **Decision Issued**.
- > If a conditional offer has been made and it is accepted by the applicant or their agent, and
- > evidence has been provided, the status will change to **Evidence Under Review**.
- If a conditional offer has been made and it is accepted by the applicant or their agent, and evidence has not been provided, the status will change to Evidence to be Uploaded.
- If an unconditional offer has been made and it is accepted by the applicant or their agent, the status will change to Unconditional Accepted.
- When an offer has been declined by the applicant or their agent, the status will change to Applicant Declined Offer.
- When an application has been withdrawn by the applicant or their agent, the status will change to Applicant Withdrawn.
- When an application has been withdrawn by Admissions, the status will change to Withdrawn.
- > When an applicant has matriculated onto the course, the status will change to **Matriculated**.

## **Responding to an Offer**

When the status is updated to **Decision Issued**, click on the **Actions** arrow and select **View Decision**.

| 1 000004440 | QSIS Application ID | Applicant Name                   | Account Name         | Type of Study       | Course         | Start Date  | Status          | Created Date      | Modified Date        | Creator               | Owner                 |
|-------------|---------------------|----------------------------------|----------------------|---------------------|----------------|-------------|-----------------|-------------------|----------------------|-----------------------|-----------------------|
|             | 00894590            | Automation Ahab 14 PGT<br>Decent | _Codec Agency Branch | Postgraduate Taught | Linguistics MA | 16/Sep/2024 | Decision Issued | 19/Jul/2024 11:25 | 30/Sep/2024<br>15:18 | AMS Agent<br>(Branch) | AMS Agent<br>(Branch) |
|             |                     |                                  |                      |                     |                |             |                 |                   |                      |                       |                       |
| Appl        | lications           | Details                          |                      |                     |                |             |                 |                   |                      |                       |                       |
| Ар          | plication ID        |                                  |                      |                     |                |             |                 |                   |                      |                       |                       |
| PG/         | ADM-00000111        | 19                               |                      |                     |                |             |                 |                   |                      |                       |                       |
| De          | gree                |                                  |                      |                     |                |             |                 |                   |                      |                       |                       |
| Ma          | ster of Arts        |                                  |                      |                     |                |             |                 |                   |                      |                       |                       |
| Nai         | me of Course        |                                  |                      |                     |                |             |                 |                   |                      |                       |                       |
| Ling        | guistics            |                                  |                      |                     |                |             |                 |                   |                      |                       |                       |
| Der         | cision              |                                  |                      | Decision [          | Date           |             |                 |                   |                      |                       |                       |
|             | nditional offer     |                                  |                      |                     |                |             |                 |                   |                      |                       |                       |

If you are not the current owner of the application, click on **Assign to me** so that you can provide a response.

Further information will be displayed in a new dialogue. The first section shows the **Application Details**, including the course name, decision and decision date. Click **View Decision Letter** to download the offer letter.

This is followed by the **Applicant Response** section. To respond, select either *Applicant Accepted* or *Applicant Declined* as applicable.

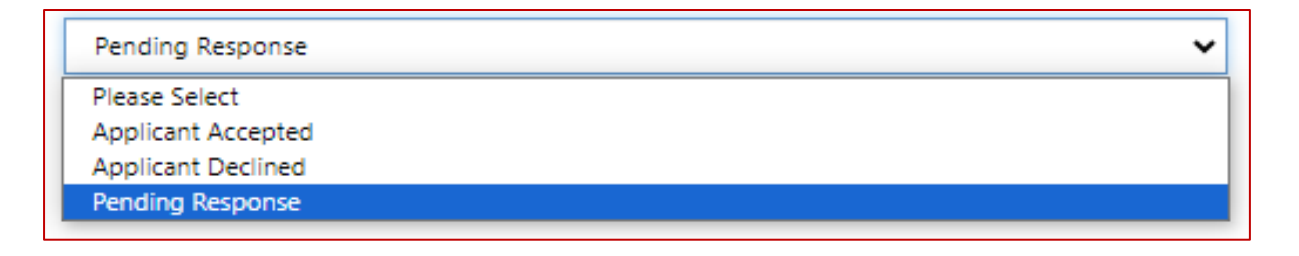

## **Responding to an Offer**

| Condition<br>Type    | Description                                                                                                    | Conditional<br>Fulfilled<br>(Activity) | Uploaded | Actions |
|----------------------|----------------------------------------------------------------------------------------------------|----------------------------------------|----------|---------|
| I.B. Dip             | Successful completion of<br>International Baccalaureate<br>Diploma with 32 points overall<br>including 6,5,5 at Higher Level | Not yet<br>fulfilled                   | No       | ~       |
| India Standard<br>12 | Successful completion of your<br>India Standard 12 examinations<br>with an overall score of 75%                              | Not yet<br>fulfilled                   | No       | •       |

The **Offer Conditions** section shows any conditions that have been placed on the offer; these may be academic, deposit, English language or financial conditions.

Click on **Actions** and then **Upload** to provide evidence that each condition has been fulfilled.

If evidence is not available at the time the conditional offer is made, the offer may be accepted, and then relevant documentation uploaded when it becomes available.

As Admissions review the evidence and confirm that the condition has been met, the condition will update from **Not yet fulfilled** to **Met**.

| Offer Documents                                       |              |         |  |
|-------------------------------------------------------|--------------|---------|--|
| Please read the following documents as part of your o | ffer letter. |         |  |
| Document Type 🕇                                       | Description  | Actions |  |
| Terms & Conditions                                    |              | *       |  |
| Visa leaflet                                          |              | *       |  |
|                                                       |              |         |  |

The **Offer Documents** section provides any additional information provided by Queen's, such as Terms and Conditions and Visa information.

Click on Actions and then View Details to review.

## **Responding to an Offer**

| Terms & Conditions <ul> <li>By checking this box, you can confirm that you have read and agreed to the Queen's University<br/>Belfast Terms and Conditions provided via email and through the Queen's Portal.</li> </ul> |  |
|----------------------------------------------------------------------------------------------------|--|
| Submit                                                                                                    |  |

You should confirm that you have read and agreed to the Queen's University Belfast Terms and Conditions provided, both via email with the offer and through the Queen's Portal.

Once the box is checked, the applicant response and any evidence uploaded can be submitted to the university by clicking the **Submit** button.

Confirmation that the response has been received will be displayed. In the list of applications, the status will have updated to either **Evidence to be Uploaded**, **Evidence Under Review** or **Unconditional Accepted**, depending on the circumstances.

| Status                     | Created Date      | Modified Date     |
|----------------------------|-------------------|-------------------|
| Evidence to be<br>Uploaded | 19/Jul/2024 11:25 | 01/Oct/2024 15:20 |

## Withdrawing an Application

An application that is no longer required may be withdrawn by using the **Actions** arrow and selecting **View details**.

| Application Id  | Applicant Name | Account Name         | Course                                                                     | Choice Type 🕇 | Admit Term 🕇   | Status       | Created Date         | Modified Date       | Creator              | Owner                | Actions     |
|-----------------|----------------|----------------------|----------------------------------------------------------------------------|---------------|----------------|--------------|----------------------|---------------------|----------------------|----------------------|-------------|
| UGADM-000002349 | Jane Doe       | _Codec Agency Branch | BSC Business Information Technology<br>Incl Professional Experience (GNS1) | Secondary     | September 2024 | Under Review | 17/Nov/2023 12x48 PM | 17/Nov/2023 3:38 PM | AMS 1 Agent (Branch) | AMS 1 Agent (Branch) | • View deta |

Withdraw

button in the bottom

The application will open in the **Documents** tab. Click on the left corner.

| withdrawar type                                                  |                                                   |
|------------------------------------------------------------------|---------------------------------------------------|
| Please Select                                                    | ~                                                 |
| Vithdrawal Reason *                                              |                                                   |
|                                                                  |                                                   |
|                                                                  |                                                   |
|                                                                  |                                                   |
| Based on your answer, would you like to be o<br>your withdrawal? | contacted by Queen's University Belfast regarding |
| No ○ Yes                                                         |                                                   |
|                                                                  |                                                   |
|                                                                  |                                                   |

The **Withdraw** dialogue will be displayed. Please select the type of withdrawal from the list of options then provide the reason for withdrawal. Click **Submit** to send the withdrawal to Admissions.

The status of the application will update to **Applicant Withdrawal**.